Tietojen haku tuotannonohjausjärjestelmästä ja lähettäminen Minun Maatilani -ohjelmistolle MMAmmuLinkillä

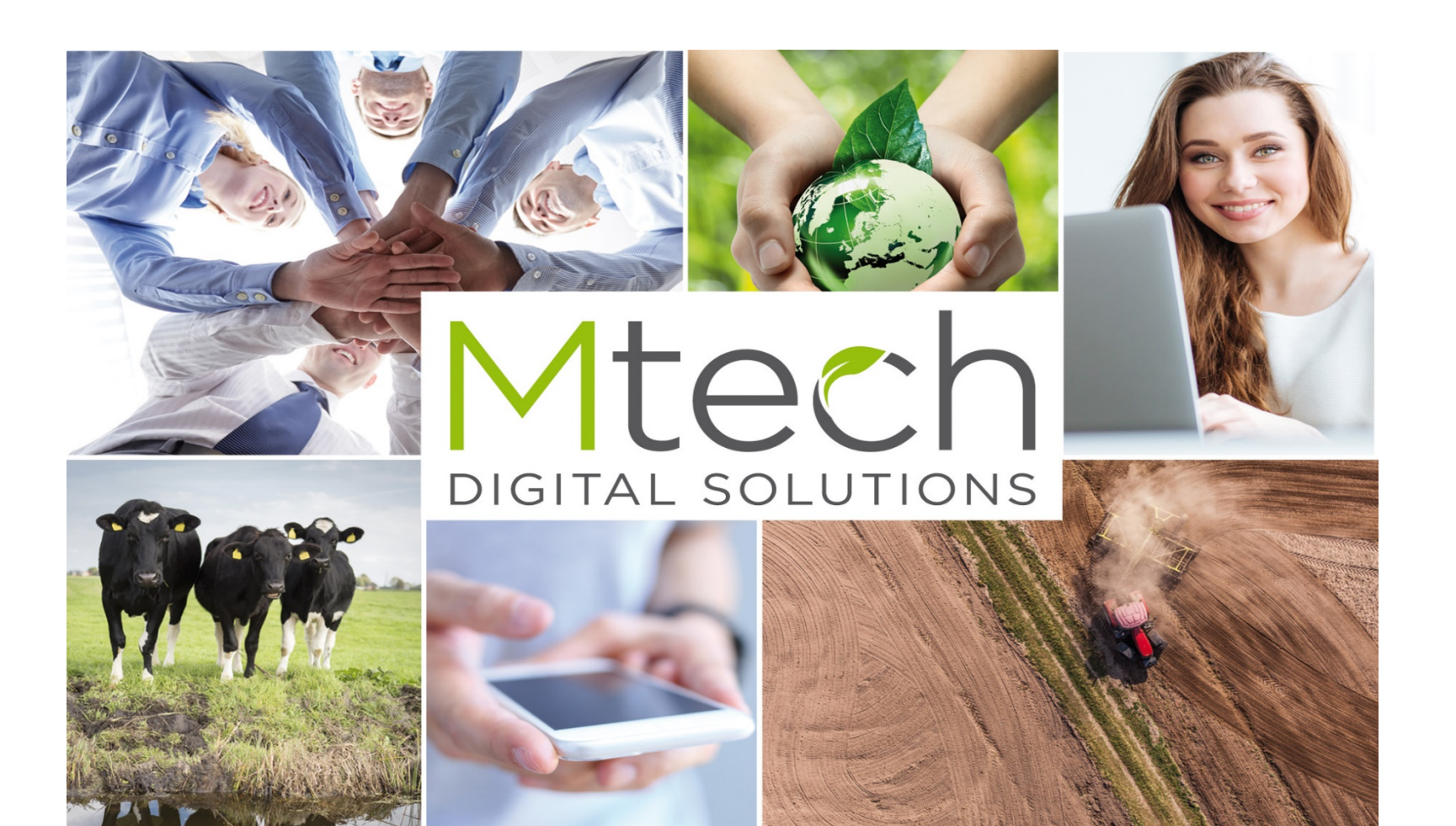

# MMAmmuLink käyttöönotto 08/2017

# MMAmmuLink 1.0

MMAmmuLink on tietokoneelle asennettava pc-ohjelma. Ohjelma asennetaan (jos ei vielä asennettu) tietokoneeseen, jossa tuotannonohjausjärjestelmä on. Asennuksen ja ensikäynnistyksen (pikakuvakkeesta työpöydältä) jälkeen täydennä asetuksiin

- Karjatunnus
- Valitse kielisyys
- Valitse järjestelmä
- Tarkista yhteysasetukset klikkaamalla muokkaa yhteysasetukset -painiketta. Jos käyttäjätunnus ja salasan on tyhjiä anna samat tunnukset millä kirjaudut Minun Maatilaani

Tämän jälkeen MMAmmuLink on käyttövalmis

Asennuslinkki

http://www.mtech.fi/sites/default/files/mmammulink100.exe

|                   | MMAmmuLink - 1.                                                         | 00 Karjatunnu                | s - 90999999 🗕 🗖 🗖 |
|-------------------|-------------------------------------------------------------------------|------------------------------|--------------------|
| Tiedoston siirto  | Avaa tallenn                                                            | Asetukset                    |                    |
| Karjatunnus       | 9099999                                                                 | Tyh                          | ennä karjalista    |
| Kielisyys         |                                                                         |                              |                    |
|                   | Suomi                                                                   | Ruotsi                       | Englanti           |
| ärjestelmän valin | ta                                                                      |                              |                    |
| DeLaval           | Alpro Windows                                                           | VMS Managemer                | t DelPro           |
| GEA               | DairyPlan                                                               |                              |                    |
| PellonGroup       | TIM                                                                     |                              |                    |
| rhteysasetukset   |                                                                         |                              |                    |
|                   | Muokkaa yht                                                             | eysasetuksia                 |                    |
|                   | Asetukset<br>Käyttäjätunnus:                                            | den asetukset                |                    |
|                   | Palvelimen nimi: gdcs.m<br>Portti numero: 3333                          | loy.fi                       |                    |
|                   | Unohditko tunnukset? Paina<br>ohjeiden mukaisesti.<br>Tallenna Tilaus S | Filaus-painiketta ja tilaa t | unnukset           |
|                   |                                                                         |                              |                    |

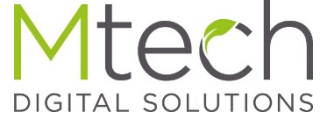

### Tietojen haku tuotannonohjausjärjestelmästä ja lähettäminen Minun Maatilani -ohjelmistolle

#### Käynnistä MMAmmuLink työpöydän pikakuvakkeesta tai kohteesta C:\Maa\Mtech\MMAmmuLink ja aktivoi Tiedoston siirto –välilehti klikkaamalla sitä

- Valitse tuotannonohjausjärjestelmästä haettavat tiedot esim. koelypsyt.
- Valitse aikajakso, jolta tietoja haetaan. HUOM! Koelypsyjä haettaessa päätöspäiväksi laitetaan päivä, joka halutaan koelypsypäiväksi ja alkupäivä asetetaan 5 päivää aikaisemmaksi.
- Klikkaa Hae tiedot robotilta.
- MMAmmuLink hakee halutut tiedot, ja näyttää koosteen mitä tietoja löytyi.
- Tämän jälkeen klikkaa Lähetä tiedot Minun Maatilaani. Lähetys vaatii nettiyhteyden. Jos ko. koneella ei ole yhteyttä, tulee tiedosto tallentaa esim. muistitikulle (Tallenna tiedosto -toiminnolla) ja siirtää tikku tieto-koneeseen, jossa yhteys ja MMAmmuLink asennettuna.
- Erillisessä tietokoneessa tallennettu tiedosto haetaan MMAmmuLink ohjelmaan muistitikulta klikkaamalla Avaa tallennettu tiedosto. Toimintoa avaa tiedoston avausikkunan josta etsitään tallennettu tiedosto. Tämän jälkeen tulee yhteenveto tapahtumista, jossa voi tarkistaa lähetettävät tiedot. Tarkistuksen jälkeen lähetä tiedot Minun Maatilaani alla olevalla painikkeella "Lähetä tiedot Minun Maatilaani"

#### HUOM!

 Jos useampi robotti eri navetoissa ja sama karjatunnus, niin käyttäjä lähettää ensiksi Navetta1 robotilta koelypsytiedoston Minun Maatilaani ja tämän jälkeen Navetta2 robotilta koelypsytiedoston Minun Maatilaani. Kun molemmat koelypsyt on lähetetty, niin siirry Minun Maatilaani AmmuLinkkiin.

| Tiedoston siirto                                                                              | Avaa tallennettu ti                                                                                                    | edosto       | Asetukset            |
|-----------------------------------------------------------------------------------------------|----------------------------------------------------------------------------------------------------|--------------|----------------------|
| litse lähetettävät t                                                                          | apahtumat                                                                                                    |              |                      |
| 🔲 Syntyr                                                                                      | nä 🔲 Ump                                                                                                    | peenpano     | 🔽 Koelypsy           |
| 🔲 Merkit                                                                                      | tä kuollut 🛛 🔲 Tiin                                                                                                    | eystarkastus |                      |
| 🗖 Osto                                                                                        | 🔲 Sier                                                                                                    | nennys       |                      |
| 🔲 Poisto                                                                                      | 🗖 Kiim                                                                                                    | ahavainto    |                      |
|                                                                                               |                                                                                                    |              |                      |
| litse ajanjakso, jol                                                                          | a tiedot haetaan                                                                                                    |              |                      |
| A 4 5 5 5 5                                                                                   |                                                                                                    | 04.7         |                      |
| 01.03.201                                                                                     | 17 💌  05.03.2                                                                                                    | 2017 💌       | Hae tiedot robotilta |
| 01.03.20                                                                                      | 17 - 05.03.2                                                                                                    | 2017 💌       | Hae tiedot robotilta |
| 01.03.20<br>hetettävät tapahtu                                                                | 17 🔽  05.03.2                                                                                                    | 2017 💌       | Hae tiedot robotilta |
| 01.03.20<br>hetettävät tapahtu                                                                | 17 <b>▼</b>  05.03.2<br>mat<br>Tapahtumalaji                                                                                                    | 2017 💌       | Hae tiedot robotilta |
| 01.03.20<br>hetettävät tapahtu                                                                | 17 🔽 (D5.03.2<br>mat<br>Tapahtumalaji<br>yntymä                                                                                                    | Kpl          | Hae tiedot robotilta |
| 01.03.20<br>hetettävät tapahtu                                                                | I7  D5.03.2<br>mat<br>Tapahtumalaji<br>yntymä<br>lerkittä kuollut                                                                                         | Kpl          | Hae tiedot robotika  |
| 01.03.20<br>hetettävät tapahtu                                                                | 17 ▼  05.03.2<br>mat<br>Tapahtumalaji<br>yritymä<br>sto                                                                                                   | Kpl          | Hae tiedot robotika  |
| 01.03.20<br>hetettävät tapahtu                                                                | I7 ▼ D5.03.2<br>mat<br>Tapahtumalaji<br>yntymä<br>lerkitä kuollut<br>sto<br>oisto                                                                         | Kpl          | Hae tiedot robotilta |
| ottoszar<br>hetettävät tapahtu                                                                | 17 ▼ D5.03.2<br>mat<br>Tapahtumalaji<br>yritymä<br>lerkittä kuollut<br>sto<br>oisto<br>mpeenpano<br>iiiiseuntatu satur                                    | Kpl          | Hae tiedot robotilta |
| ottoszar<br>hetettävät tapahtu                                                                | 17 ▼ D5.03.2<br>mat<br>Tapahtumalaji<br>yntymä<br>lerkittä kuollut<br>sto<br>oisto<br>mpeenpano<br>iineystarkastus<br>iemennus                            | Kpl          | Hae tiedot robotika  |
| Interestavät tapahtu                                                                          | 17 ▼ D5.03.2<br>mat<br>Tapahtumalaji<br>yritymä<br>terkitä kuollut<br>sto<br>oisto<br>mpeenpano<br>iineystarkastus<br>iemennys<br>iimabavainto            | Kpl          | Hae tiedot robotilta |
| In 1.03.20"<br>hetettävät tapahtu<br>S<br>M<br>D<br>D<br>U<br>U<br>T<br>T<br>S<br>S<br>K<br>K | 17 ▼ D5.03.2<br>mat<br>Tapahtumalaji<br>yntymä<br>sto<br>sto<br>mpeenpano<br>mineystarkastus<br>iemennys<br>iimahavainto<br>oelvosy                       | Kpl          | Hae tiedot robotilta |
| IDT.03.20<br>hetettävät tapahtu<br>S<br>M<br>D<br>D<br>U<br>T<br>S<br>K<br>K                  | 17 ▼ D5.03.2<br>mat<br>Tapahtumalaji<br>yntymä<br>lerkittä kuollut<br>sto<br>oisto<br>mpeenpano<br>iineystarkastus<br>iemennys<br>iimahavainto<br>oelypsy |              | Hae tiedot robotilta |

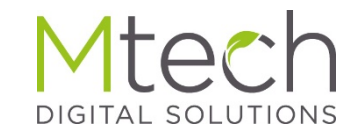

### Lähetetyn tiedoston käsittely Minun Maatilassani

# Kirjaudu Minun Maatilaani

- Klikkaa Ammu valikosta toimintoa AmmuLink
- Linkki aukaisee koosteen missä näkyy kpl määrät MMAmmulinkillä lähetetyistä tiedoista.
  - Mallikuvassa esimerkiksi tuodut tiedot on ajanjaksolta 6.7.2014-10.11.2016 ja tuossa tiedostossa on ollut 63 eläimelle koelypsyjä.

| Tallentamattomia limoituksia on aikaväUltä 06.07.2014 - 10.11.2016 | Tyhjennä tiedot |
|--------------------------------------------------------------------|-----------------|
| > Syntymä                                                          | •••             |
| > Poikiminen (ilman vasikkatietoa)                                 | •               |
| > Merkittä kuollut                                                 | •               |
| > Osto                                                             | •               |
| > Poisto                                                           | •               |
| > Umpeenpano                                                       | •               |
| > Tiineystarkastus                                                 | •               |
| > Siemennys                                                        | •               |
| > Kiimahavainto                                                    |                 |
| > Koelypsy                                                         |                 |

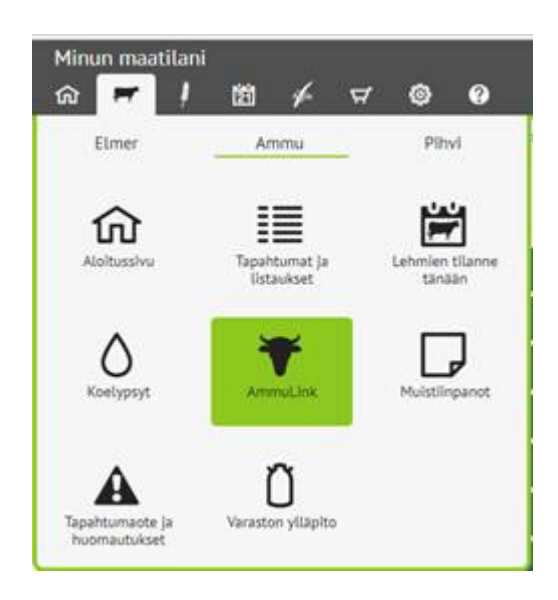

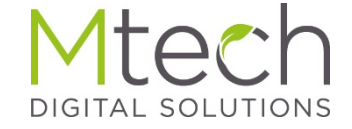

#### Lähetetyn tiedoston käsittely Minun Maatilassani

# Tietojen tallennus rekisteriin

- Kun klikkaat hiirellä Yhteenveto-näytöllä otsikkoriviä (kts. kuva), avautuvat eläinkohtaiset rivit. Koelypsyssä näytetään, miltä ajalta lypsyjä löytyy ja monelleko eläimelle tietoja on
- Kunkin tapahtuman perässä on sininen painike, joka siirtää ko. tapahtumat Minun Maatilani ko. tapahtuman tallennusnäytölle. Tallennusnäytöllä näkyvät siirretyt tiedot ja tietoja voi tuossa vaiheessa tarkastella/täydentää/muokata, minkä jälkeen tiedot voi tallentaa rekisteriin.

| Tallentamattomia lümoituksia on aikavälitä 06.07.2014 - 10.11.2016 | Tyhjennä tiedot |
|--------------------------------------------------------------------|-----------------|
| > Syntymä                                                          |                 |
| > Poikiminen (ilman vasikkatietoa)                                 |                 |
| > Merkittä kuollut                                                 | •               |
| > Osto                                                             | •               |
| ✓ Poisto                                                           |                 |
| Poistopalva Poistotapa Tapahtumia, kpl                             | <b>•</b>        |
| 08.08.2014 teur. 1                                                 | 😔 💼             |
| > Umpeenpano                                                       | •               |
| > Tiineystarkastus                                                 | •               |
| > Siemennys                                                        | •               |
| > KlimahavaInto                                                    | •               |
| ✓ Koetypsy                                                         |                 |
| Koelypsyt ajalta Lehmiä, kpl                                       |                 |
| 10.09.2016 - 10.11.2016 63                                         | 0 💼             |

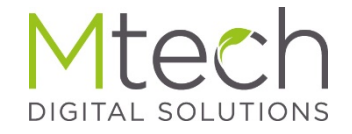

### Koelypsyjen tarkistus ja tallennus

# Yhteenvetonäytöllä kun klikkaa sinistä koelypsypainiketta.

Ohjelma kysyy seuraavat asiat

- Koelypsypäivä → Valitse Uusi kl
- Päivä → Anna kl päivämäärä
- Lypsykertoja/pv → Klikkaa lypsykertojen määrä, roboteilla vaihtoehdoksi tulee jatkuva
- Koelypsyn suorittaja → Viljelijä/Asiantuntija
- Näytteenotto → Ei näytettä/ Näytte otettu
- Maidon tilakäyttö l/pv

Yhteenvetotietojen alla näet eläimet joille maitotietoja on tuotu. Jos eläimen edessä on punainen tai oranssi pallo, niin viemällä hiiren pallon päälle, tulee lisätieto mitä huomatuettavaa lypsyissä on ollut.

Punaisella pallolla varustetuille eläimille ei siirtotiedostosta löydy tarpeeksi paljon lypsytietoja että tiedot voitaisiin tallentaa tai lehmälle on merkattu aikaisempi umpeenpano. Tällaiset lehmärivit tulee poistaa ennen tallennusta eläinrivin perässä olevalla poisto –painikkeella. Oran

Kun tiedot on tarkastettu klikkaa lopuksi Tallenna ja lasketa -painiketta. Tallennuksen jälkeen näet lasketun maitotiedon Tapahtumat ja listaukset -osiossa esimerkiksi uudesta Tuotos ja 12 koelypsyä -listasta.

Koelypsyn tallennusnäytön kuvat seuraavalla sivulla.

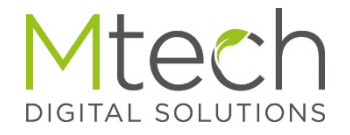

## Koelypsyn tallennusnäyttö

| Koely | psypäivä                                                                    |                       | Uusi kl   | Y           | 10.11.2016 |   | Lypsykertoja/pv | 1 2 3       | jatkuva o    | os. imetys    |          |
|-------|-----------------------------------------------------------------------------|-----------------------|-----------|-------------|------------|---|-----------------|-------------|--------------|---------------|----------|
| Koely | psyn suorit                                                                 | taja                  | viljelijä | asiantuntij | a          |   | Näytteenotto    | Ei näytettä | Näyte otettu |               |          |
| Maido | on tilakäyttö                                                               | ö, <mark>l</mark> /pv |           |             |            |   |                 |             |              | -             |          |
|       |                                                                             |                       |           |             |            |   |                 |             |              |               |          |
|       | -                                                                           | EU-tunnus             | Korva     | Nimi        | Sairas     |   |                 |             |              |               |          |
| ٠     | -                                                                           | F1000(                |           |             | normaali   | T |                 |             |              |               | Ū        |
| •     | $=\!\!\!\!\!\!\!\!\!\!\!\!\!\!\!\!\!\!\!\!\!\!\!\!\!\!\!\!\!\!\!\!\!\!\!\!$ | F1000(                |           |             | normaali   | T |                 |             |              |               | <b>D</b> |
|       | <b>F</b>                                                                    | F1000(                |           |             | normaali   | • |                 |             |              |               | Ū        |
|       | ₹ >                                                                         | F1000(                |           |             | normaali   | T |                 |             |              |               | <b>İ</b> |
|       | <b>F</b>                                                                    | F1000(                |           |             | normaali   | T |                 |             |              |               | Ū        |
| •     | <b>**</b> >                                                                 | F1000(                |           |             | normaali   | T |                 |             |              |               | <b>İ</b> |
| •     | <b>**</b> >                                                                 | F1000(                |           |             | normaali   | • |                 |             |              |               | Ū        |
|       | <b>F</b>                                                                    | F1000(                |           |             | normaali   | T |                 |             |              |               | <b>İ</b> |
|       | <b>F</b>                                                                    | F1000(                |           |             | normaali   | • |                 |             |              |               | Ū        |
|       | <b>F</b>                                                                    | F1000(                |           |             | normaali   | T |                 |             |              |               | <b>İ</b> |
|       | <b>*</b> >                                                                  | F1000(                |           |             | normaali   | • |                 |             |              |               | Ū        |
|       | <b>#</b> >                                                                  | F1000(                |           |             | normaali   | • |                 |             |              |               | <b>İ</b> |
|       | <b>**</b> >                                                                 | F1000(                |           |             | normaali   | • |                 |             |              |               | Ū        |
|       | <b>**</b> >                                                                 | F1000(                |           |             | normaali   | T |                 |             |              |               |          |
| +     | Lisää eläin                                                                 |                       |           |             |            |   |                 |             |              | 🖹 Tallenna ja | lasketa  |

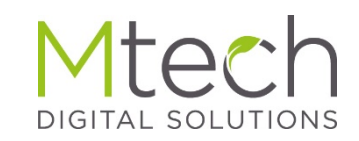